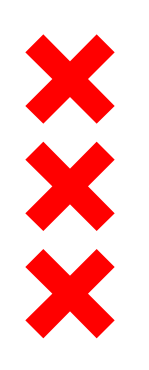

Gemeente Amsterdam

# **Congres** Vereniging van Grondbedrijven 10 juni 2015

Laurens Ivens, wethouder Bouwen en Wonen

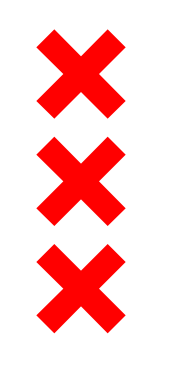

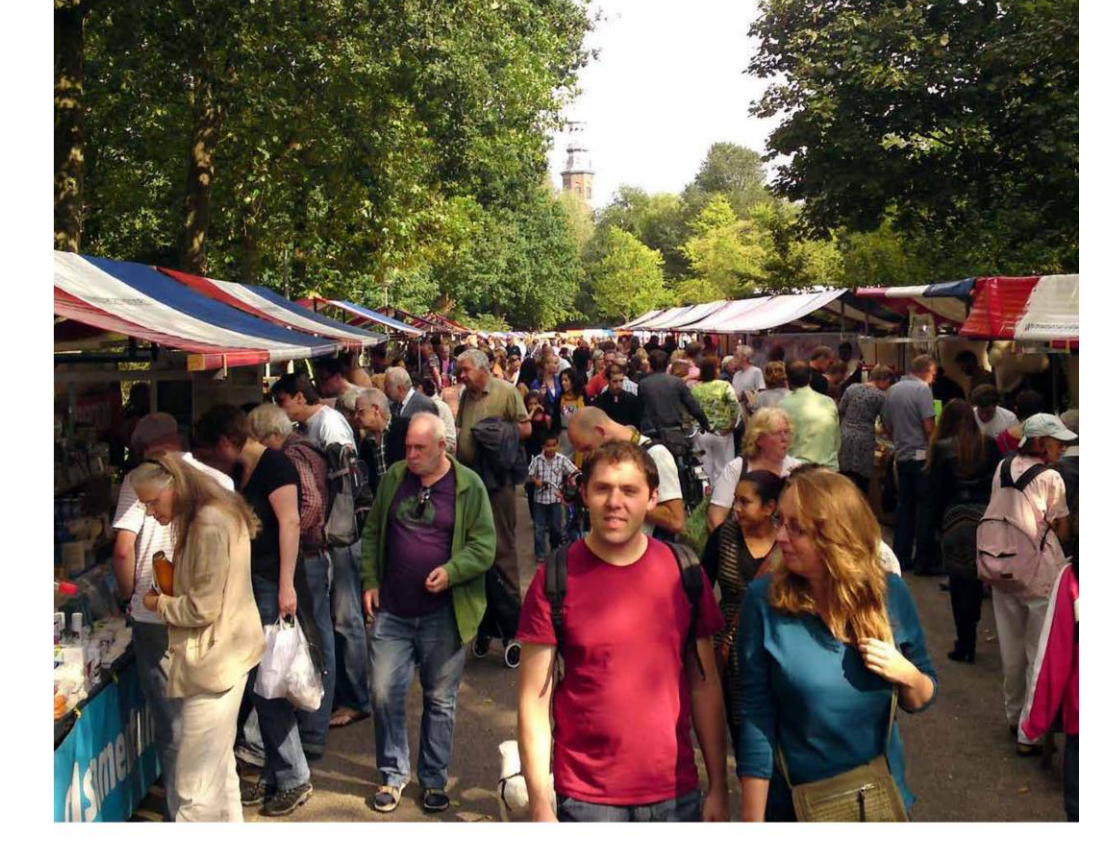

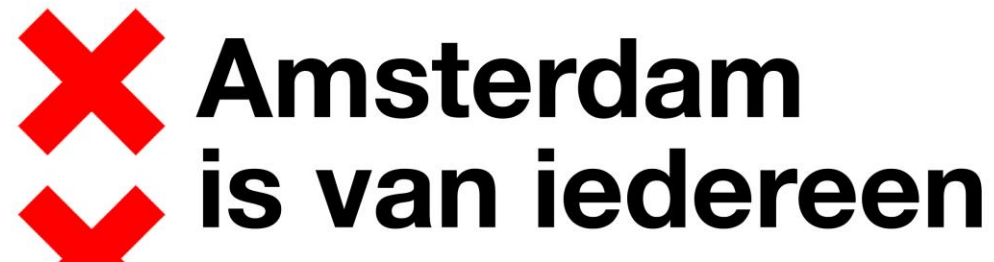

Coalitieakkoord 2014-2018

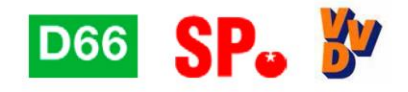

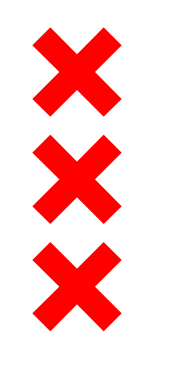

#### Coalitieakkoord

Meer woningen, bouwproductie opvoeren naar:

- 5.000 per jaar vanaf 2018
- Waarvan minimaal 500 woningen in sociale sector
- Woningen specifiek gericht op jongeren en ouderen

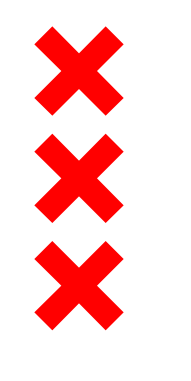

### De crisis voorbij

- Stad groeit met ruim 10.000 inwoners per jaar
- In 2014 al ruim 5.200 woningen start bouw
- Verkoop grond op niveau van vóór de crisis
- De planvoorraad raakt snel op!!

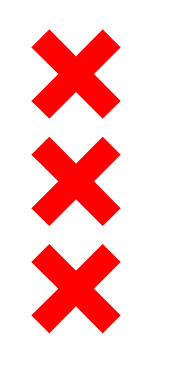

## Actieplan woningbouw: 7 impulsen

- 1. Bouwen om de groei te faciliteren
- 2. Succesformules verder stimuleren
- 3. Vergroten van de slagingskans
- 4. Vergroten van de planvoorraad
- 5. Uitgestoken hand naar de bouwers
- 6. Gerichte investeringen voor speciale groepen
- 7. Blijvend innoveren

even een kijkje in wil nemen A2

#### NRU

#### AMSTERDAM

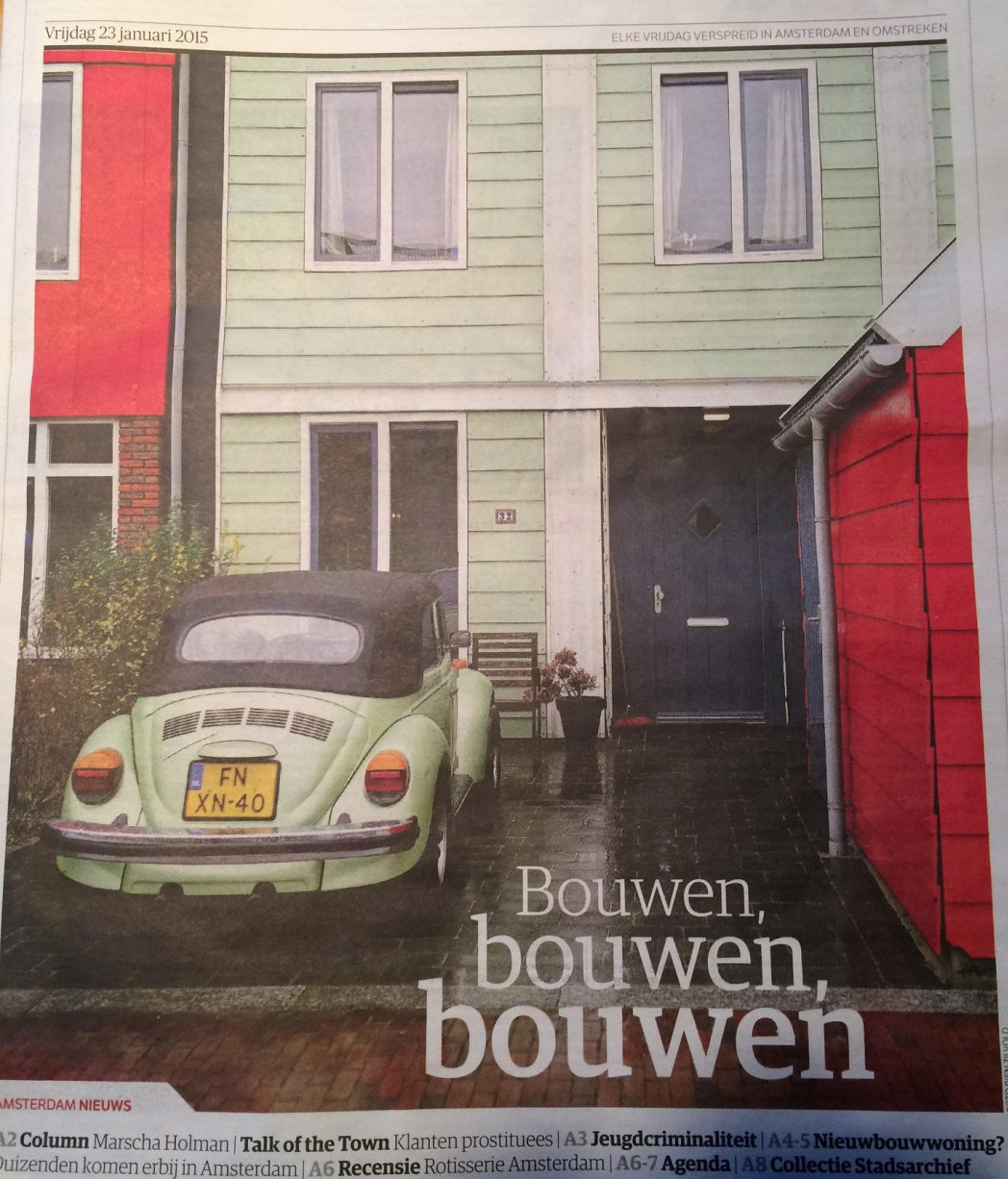

AT Amaterdam Manager In Reserver Internet Internet Inte

#### Amsterdam bouwt zich een slag in de rondte

ating burners. Acceleration briggt or de kennende binen diakenden minnedesniverentitigen bij. In weisig overelaantid weiningen in dardwenrer Waar komen al die briezen?

A second second

terreral autor the r word over the stand mental autor beam stand of the standard terber is and there was another terreral terter and there was another terreral terter and terreral proposation along and the standard beam proposation along and the All and a second second

The second generative control descention of the second second sec

Report da consecutor parte de tota del territori mantenesso del markante porte del territori conte del consecutori parte del consecutori conte del consecutori parte del consecutori conte del consecutori parte del consecutori parte del consecutori parte del consecutori conte del consecutori parte del consecutori parte del consecu

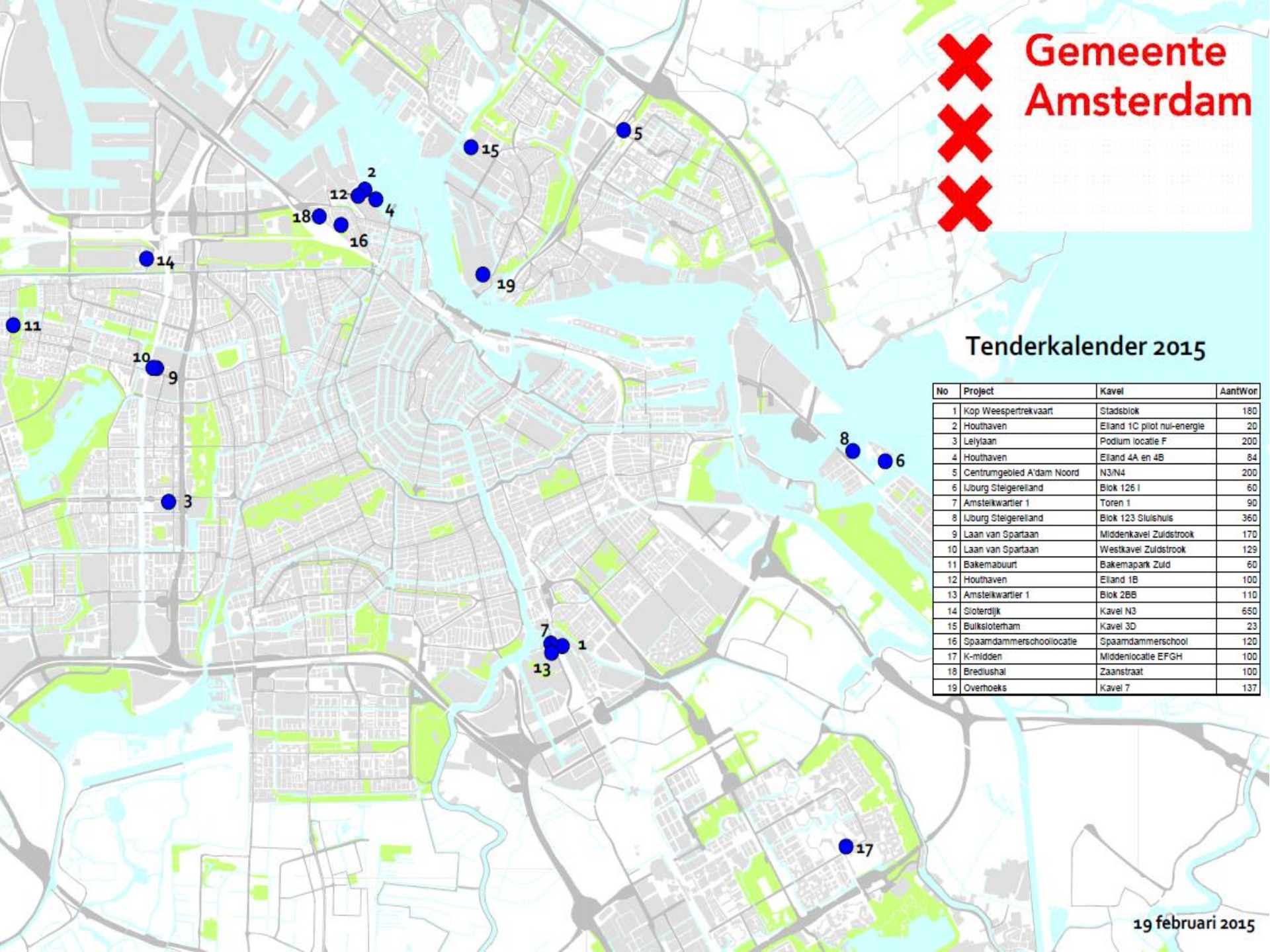

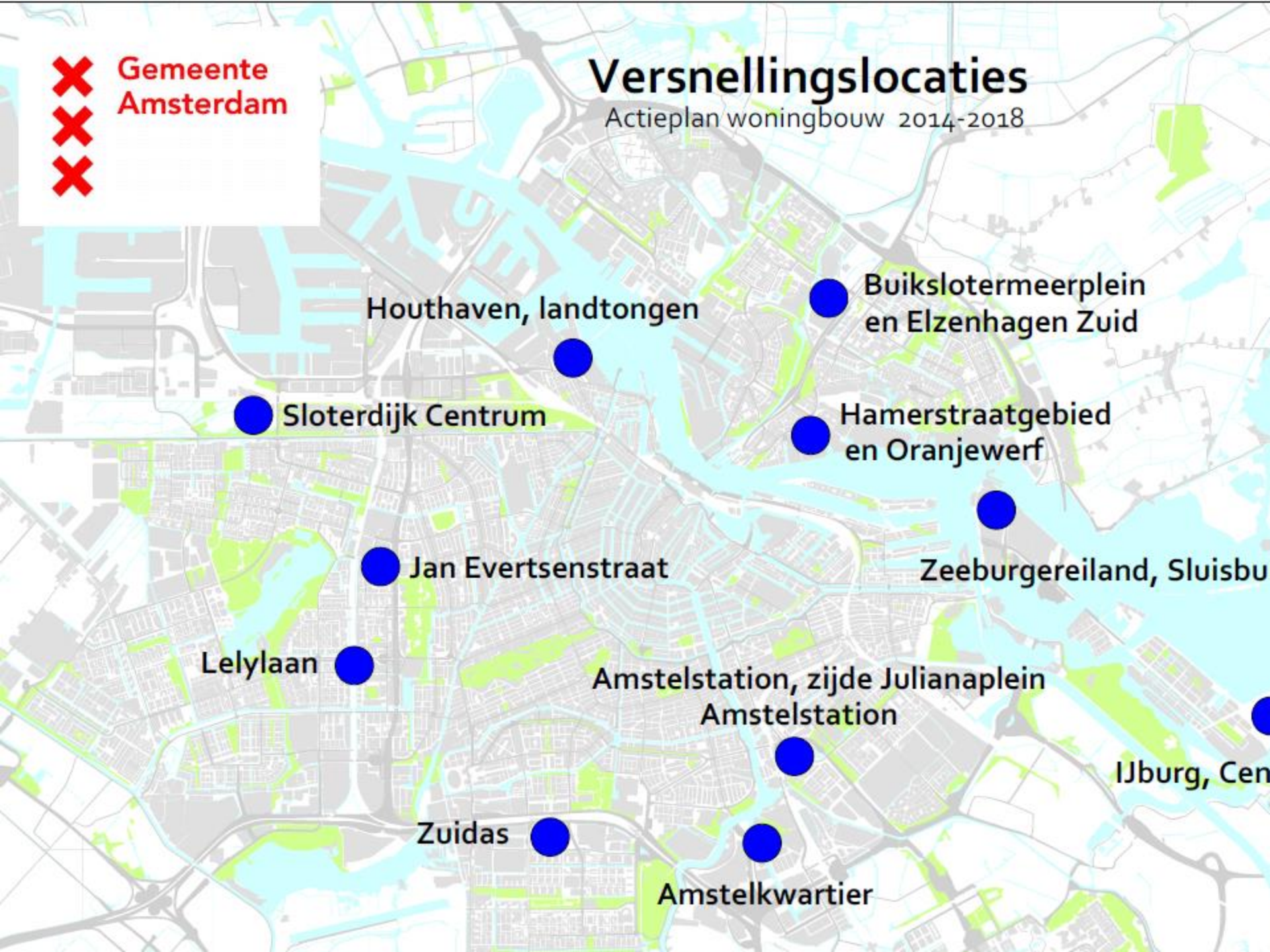

![](_page_8_Picture_0.jpeg)